# คู่มือการเชื่อมต่อ WiFi Zyxel แบบ 802.1x

### 1.คลิกเม้าส์ที่ไอคอนนี้

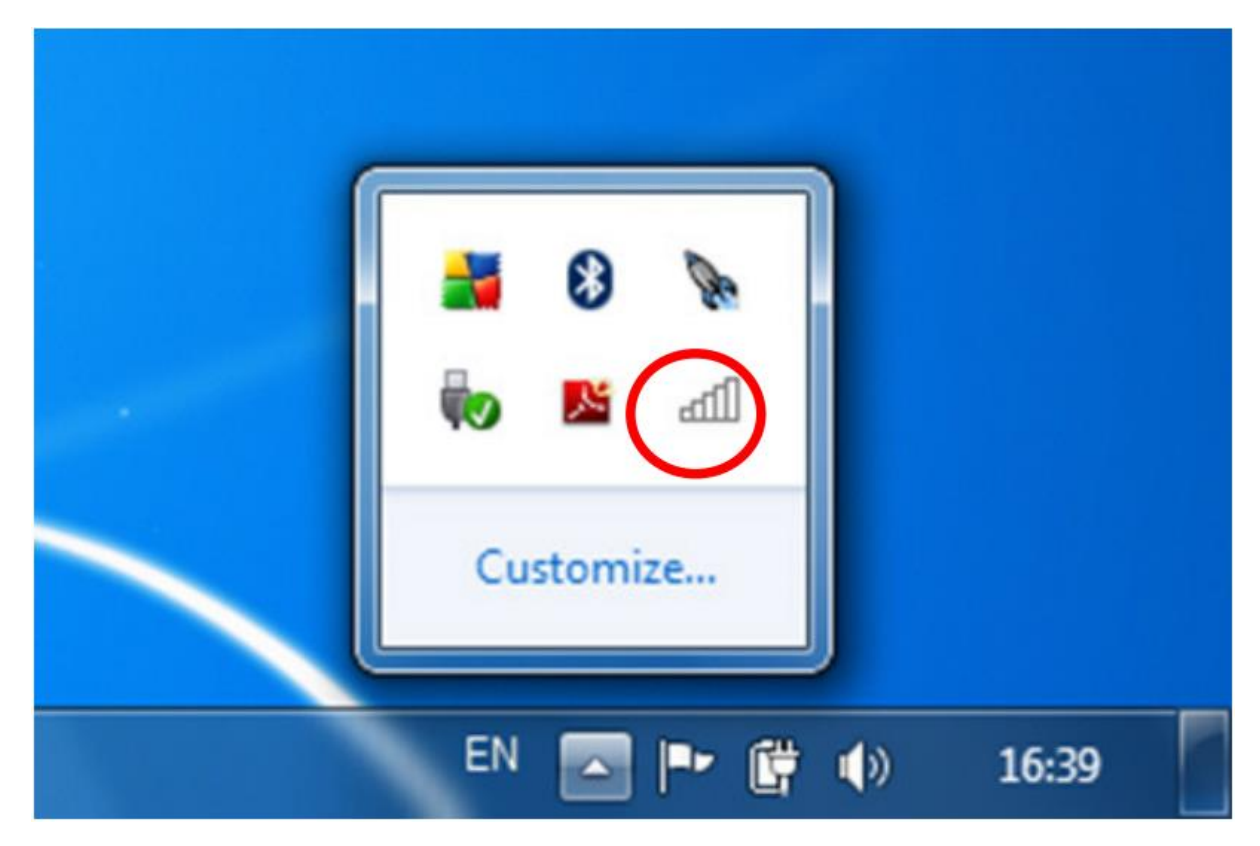

#### 2. แล้วเลือก Open Network and Sharing Center

| Other Network          | 1. คลิก   |
|------------------------|-----------|
| Open Network and Shari | ng Center |
| en 💽 🖿 🛱               | ()) 16:46 |

3. เลือก Set up a new connection or network

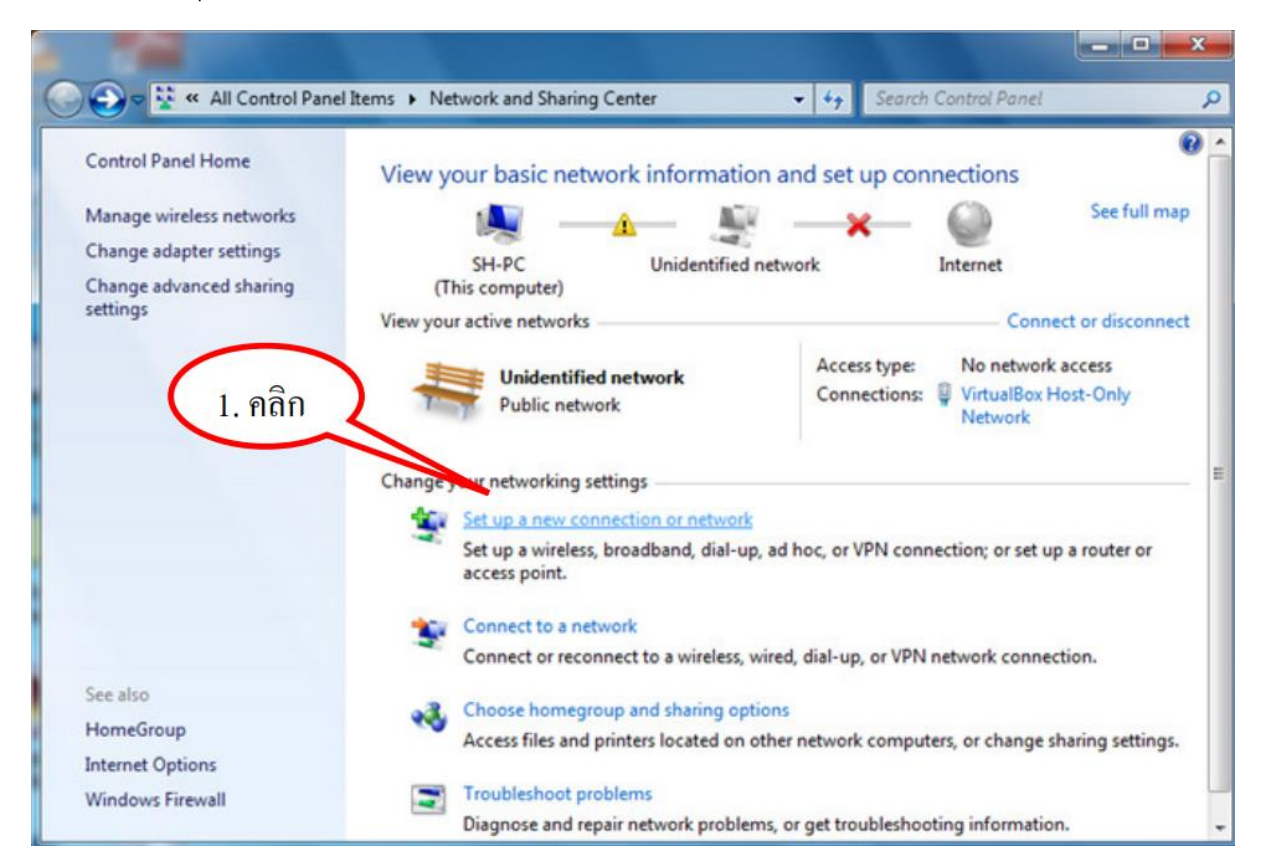

4. เลือก Manually connect to a wireless network แล้วคลิกปุ่ม Next

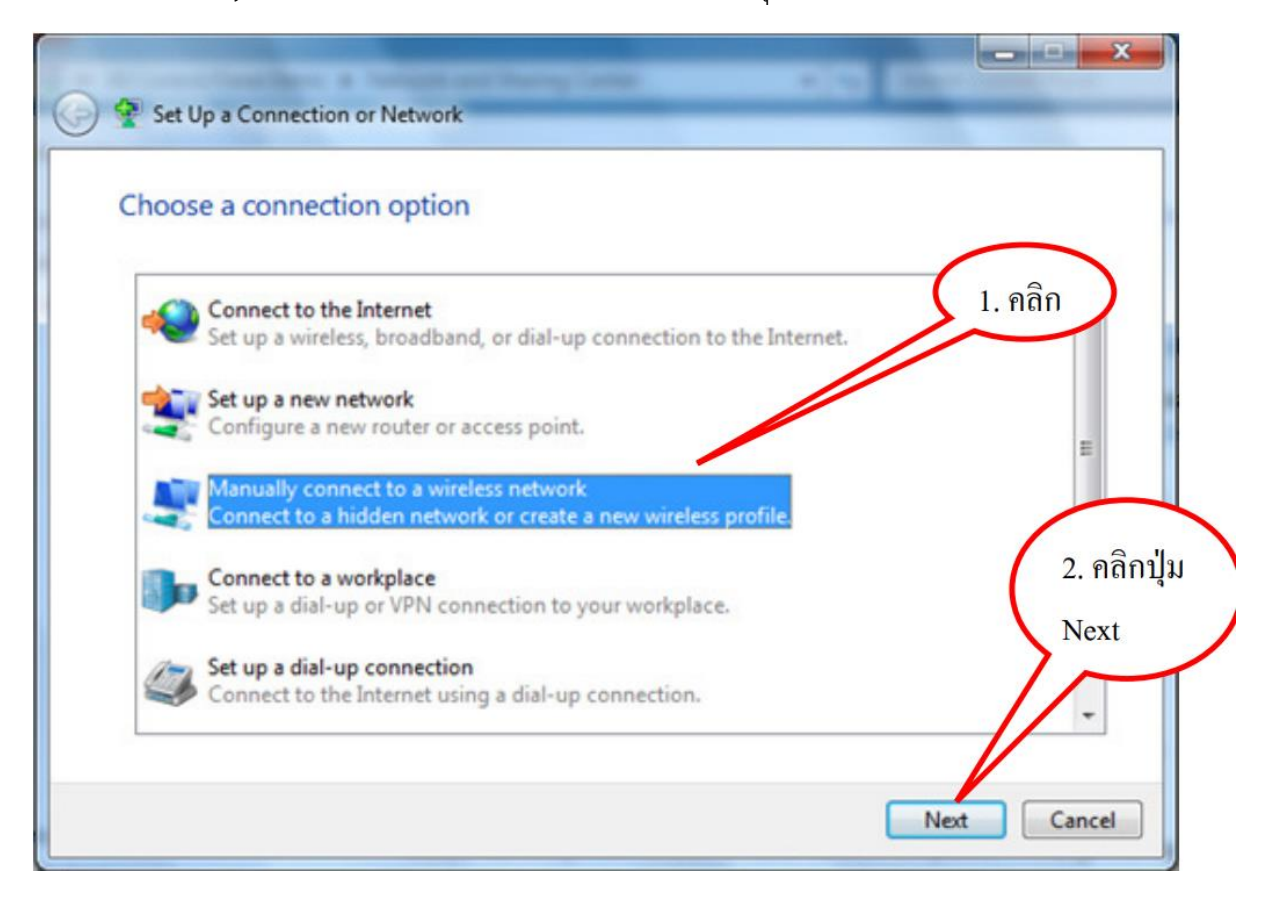

5. กรอกข้อมูล แล้วคลิกปุ่ม Next

| Network name:     | BRC Teacher                    | ชื่อ WiFi                        |
|-------------------|--------------------------------|----------------------------------|
| Security type:    | WPA2-Enterprise                | $\sim$                           |
| Encryption type:  | AES                            | ~                                |
| Security Key:     |                                | Hide characters                  |
| Start this connec | ction automatically            |                                  |
| Connect even if   | the network is not broadcastin | g                                |
| Warning: If you   | select this option, your compu | iter's privacy might be at risk. |

6. จะขึ้นหน้าต่างนี้ให้คลิก Change connection settings

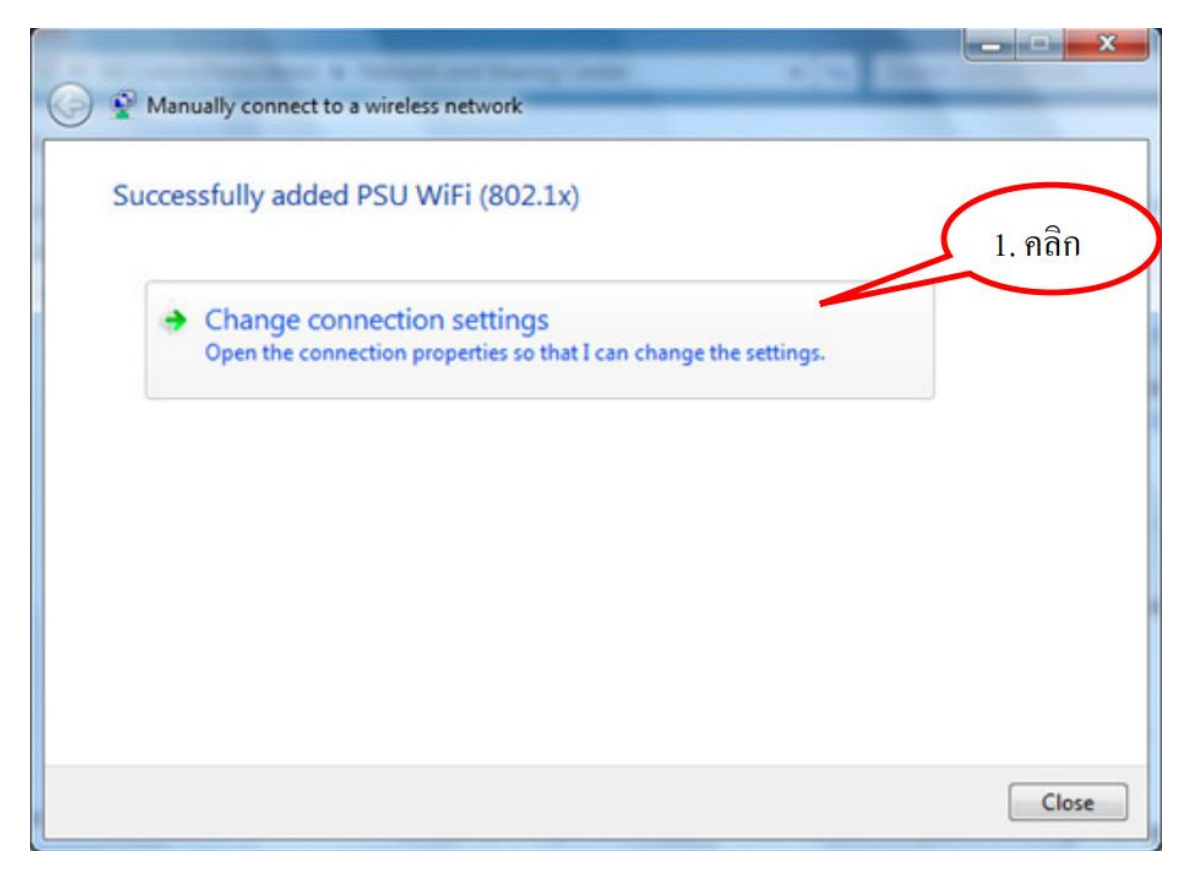

7. จะขึ้นหน้าต่างนี้ให้คลิก Security

| Connetion  | -            |                                         |        | _ |
|------------|--------------|-----------------------------------------|--------|---|
| Connection | Security     |                                         |        |   |
| Name:      |              | PSU WIFI (802.1x)                       | 1. คลก |   |
| SSID:      |              | PSU WIFi (802.1x)                       |        | - |
| Network t  | ype:         | Access point                            |        |   |
| Network a  | vailability: | All users                               |        |   |
| Conne      | ct automati  | cally when this network is in range     |        |   |
| Conne      | ct to a more | e preferred network if available        |        |   |
| Conne      | ct even if t | he network is not broadcasting its name | (SSID) |   |
|            |              |                                         |        |   |
|            |              |                                         |        |   |
|            |              |                                         |        |   |
|            |              |                                         |        |   |
|            |              |                                         |        |   |
|            |              |                                         |        |   |
|            |              |                                         |        |   |
|            |              |                                         |        |   |
|            |              |                                         |        |   |
|            |              |                                         |        |   |
|            |              |                                         |        |   |
|            |              |                                         |        |   |

8. จะขึ้นหน้าต่างนี้ให้คลิก Settings

| wd Wireless Network Properties                 | ×                    |
|------------------------------------------------|----------------------|
| Connection Security                            |                      |
|                                                |                      |
| Security type: WPA2-En                         | terprise $\vee$      |
| Encryption type: AES                           | ~                    |
|                                                |                      |
|                                                |                      |
| Choose a network authentication                | n method:            |
| Microsoft: Protected EAP (PEAP                 | ) 🗸 Settings         |
| Remember my credentials for time I'm logged on | this connection each |
| Advanced settings                              |                      |
|                                                |                      |
|                                                |                      |
|                                                |                      |
|                                                | OK Cancel            |

9. คลิกเครื่องหมายออกทั้ง 2 บอกซ์ แล้วคลิกปุ่ม configure...

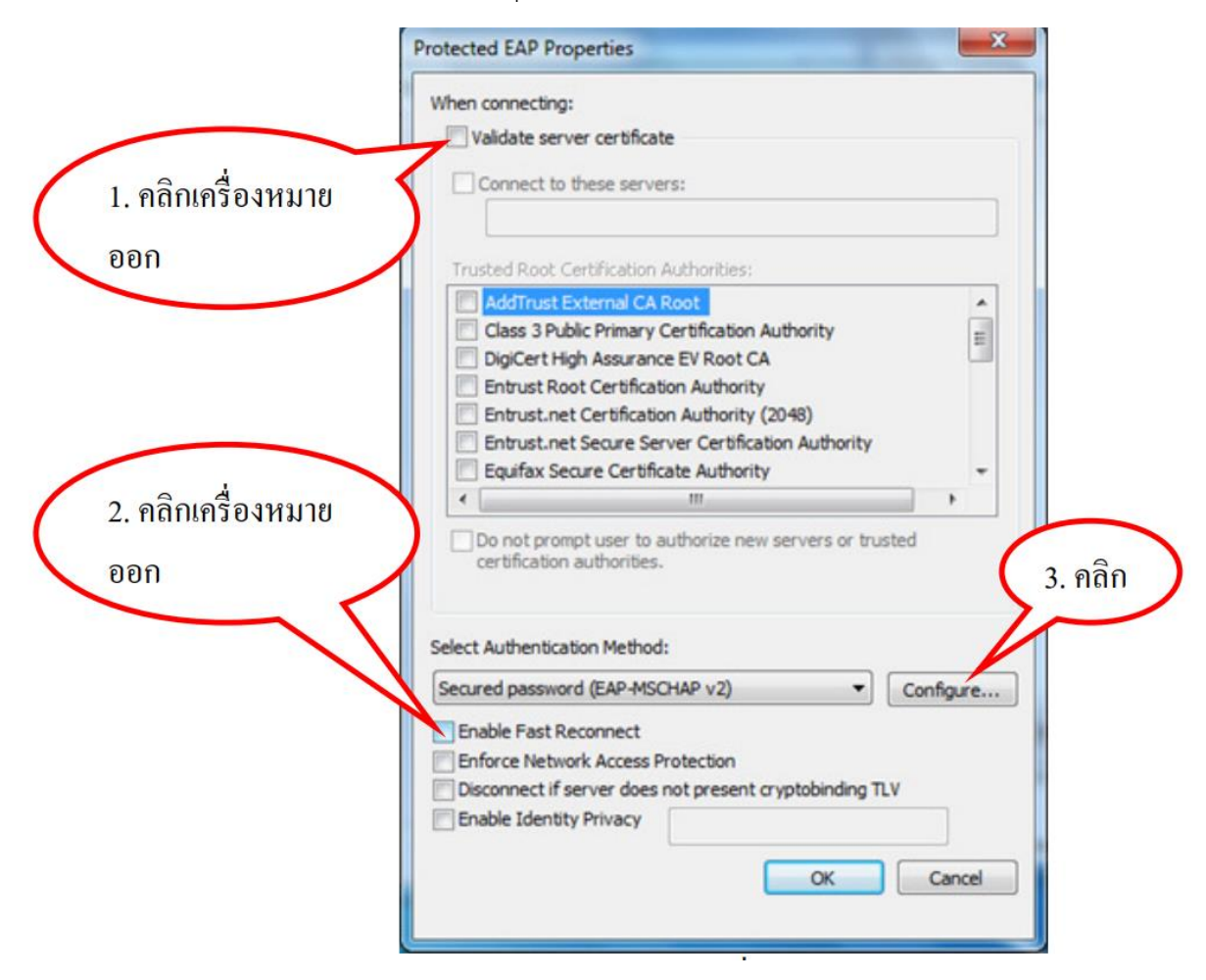

10. คลิกเครื่องหมายถูกออก แล้วคลิก OK แล้วก็ OK อีกครั้ง

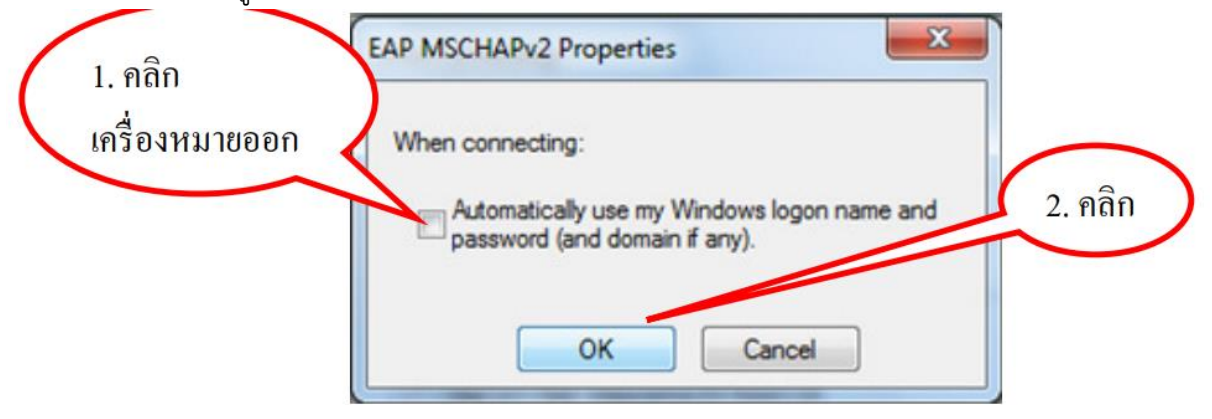

# 11. กลับมาหน้านี้ให้คลิก Advanced settings

| wd Wireless Network P              | roperties                |           | ×      |
|------------------------------------|--------------------------|-----------|--------|
| Connection Security                |                          |           |        |
|                                    |                          |           |        |
| Security type:                     | WPA2-Enterprise          |           | ~      |
| Encryption type:                   | AES                      |           | ~      |
|                                    |                          |           |        |
|                                    |                          |           |        |
| Choose a network aut               | hentication method:      |           |        |
| Microsoft: Protected               | EAP (PEAP) 🗸 🗸           | Settings  |        |
| Remember my creatime I'm logged on | lentials for this connec | tion each |        |
|                                    |                          |           |        |
|                                    |                          | ок        | Cancel |

12. หน้านี้ตั้งค่าตามภาพได้เลยครับ แล้วคลิก OK แล้วก็ OK

| Advanced settings                                                              | × | wd Wireless Network Properties                   | $\times$ |
|--------------------------------------------------------------------------------|---|--------------------------------------------------|----------|
| 802.1X settings 802.11 settings                                                |   | Connection Security                              |          |
| Specify authentication mode:                                                   |   |                                                  |          |
| User authentication V Save credentials                                         |   | Security type: WPA2-Enterprise $\lor$            |          |
| Delete credentials for all users                                               |   | Encryption type: AES $\checkmark$                |          |
| Enable single sign on for this network                                         |   | <u>c</u>                                         |          |
| O Perform immediately before user logon                                        |   | Choose a network authentication method:          |          |
| O Perform immediately after user logon                                         |   | Microsoft: Protected EAP (PEAP) V Settings       |          |
| Maximum delay (seconds):                                                       |   | Remember my credentials for this connection each |          |
| Allow additional dialogs to be displayed during single<br>sign on              |   | time I'm logged on                               |          |
| This network uses separate virtual LANs for machine<br>and user authentication |   |                                                  |          |
|                                                                                |   |                                                  |          |
|                                                                                |   | Advanced settings                                |          |
|                                                                                |   |                                                  |          |
|                                                                                |   |                                                  |          |
|                                                                                |   |                                                  |          |
|                                                                                |   |                                                  |          |
| OK Cancel                                                                      |   | OK Cance                                         | •        |

### 13. หน้านี้ close ปิดได้เลยครับ

|                                                                   | _ |      | $\times$ |
|-------------------------------------------------------------------|---|------|----------|
| <ul> <li>Manually connect to a wireless network</li> </ul>        |   |      |          |
|                                                                   |   |      |          |
| Successfully added wd                                             |   |      |          |
|                                                                   |   |      |          |
| -> Change connection settings                                     |   |      |          |
| Open the connection properties so that I can change the settings. |   |      |          |
|                                                                   |   |      |          |
|                                                                   |   |      |          |
|                                                                   |   |      |          |
|                                                                   |   |      |          |
|                                                                   |   |      |          |
|                                                                   |   |      |          |
|                                                                   |   |      |          |
|                                                                   |   |      |          |
|                                                                   |   | Clos | se       |
|                                                                   |   |      |          |

14. จากนั้นให้เราเชื่อม WiFi ใส่ Username และ Password ได้เลยครับ

| Windows Security             |                                  |
|------------------------------|----------------------------------|
| Network A<br>Please enter us | uthentication<br>ser credentials |
|                              | User name<br>Password            |
|                              | OK Cancel                        |